## **Customizing the Linux Desktop**

# **Video:** Five Distros with Exceptional Desktop Environments

- YouTube → XPSTECH → Five Most Beautiful Linux Desktops
- <u>https://www.youtube.com/watch?</u>
  <u>v=FGXpwh8WyFM</u>

#### Example of Customized Ubuntu Setup Using Cinnamon Desktop Environment

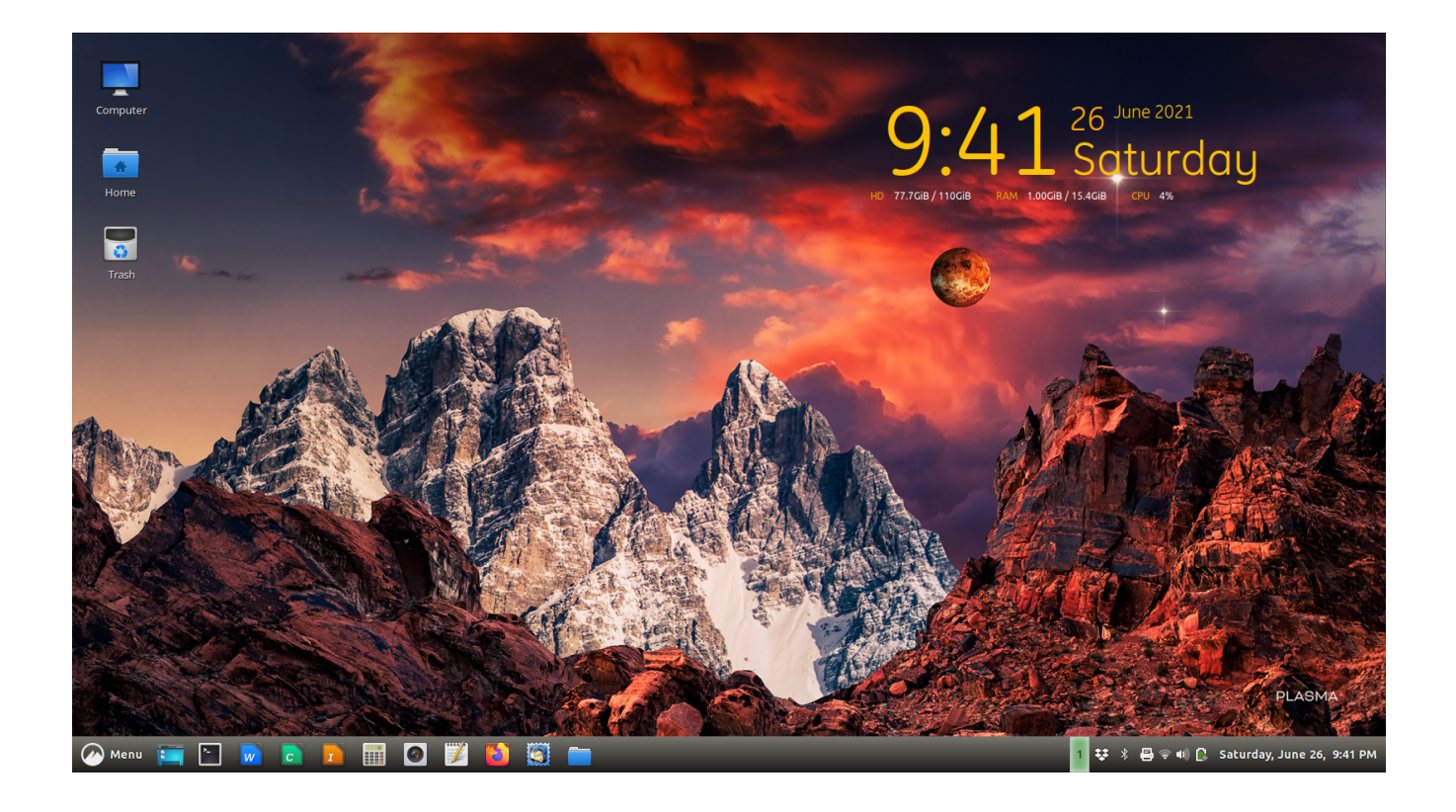

## Elements to be Customized

Theme: Ambiance Crunchy Window Border & Controls:

McOS-Cinnamon-Edition.1.0

lcons:

Obsidian

**Modification of Panel:** 

See below

Time and Date on Destop:

Conky Manager (see below)

Background:

Your choice. Be creative.

## **Gradients for Cinnamon Panel**

## w3schools Hex Color Picker

- Enter top light color of vertical gradient
- Select darker color 7 steps down the list

## Inserting the Gradient

## File Manager

- Click ctrl-h to display hidden files
- Select folder .themes
- Select Ambiance-Crunchy
- Click folder for Cinnamon
- Click cinnamon.css
- Find "panel"

## **Inserting the Gradient (cont.)**

## Find "panel"

- Insert first code in backgroundgradient-start
- Insert second code in backgroundgradient-end
- Change panel height to 25px (if necessary)
- Change font size to 11pt

## **Gradient Code Example – Macro View**

| Default                                         | Customized                                      |
|-------------------------------------------------|-------------------------------------------------|
| * Panel (panel.js)                              | * Panel (panel.js)                              |
| *                                               | *                                               |
| ===================================             | ===================================             |
| <pre>====================================</pre> | <pre>====================================</pre> |
| #262523; /*Panel color2*/                       | #1b1a18; /*Panel color2*/                       |
| font-size: 8.5pt;                               | font-size: 11pt;                                |
| font-weight: normal;                            | font-weight: normal;                            |
| height: 25px;                                   | height: 25px;                                   |
| }                                               | }                                               |

### **Gradient Code Example – Micro View**

| Default                             | Customized                          |
|-------------------------------------|-------------------------------------|
| background-gradient-start: #66655F; | background-gradient-start: #77766e; |
| background-gradient-end: #262523;   | background-gradient-end: #1b1a18;   |
| font-size: 8.5pt;                   | font-size: 11pt;                    |

### Conky

#### Code shown below will install Conky Manger. User should set to "Gotham" module.

Installation with Deb file: conky-manager\_2.4~136~ubuntu16.04.1\_amd64.deb

Note: Ubuntu requires installation of "realpath": realpath\_8.26-3ubuntu4\_all.deb

#### Installation from command line:

wget --no-check-certificate https://github.com/teejee2008/conky-manager/releases/download/v2.4/ conky-manager-v2.4-amd64.run chmod +x conky-manager-v2.4-amd64.run sudo ./conky-manager-v2.4-amd64.run